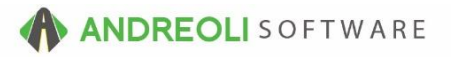

## Communications – Customer Notifications AV Ref # 674

## About:

Automated Customer Notifications can be turned on to optionally send:

- a. **Appointment Confirmations** : Sends when appointment is set to "Confirmed" and Saved.
- b. **Appointment Reminders** : Sends at 11:30am to all customers who have appointments scheduled and "Confirmed" for the next day.
- c. Vehicle Status In Shop : Sends when Vehicle Status is set to "In-Shop"
- d. **Vehicle Status Awaiting Parts :** Sends when Vehicle Status is set to "Awaiting Parts"
- e. **Vehicle Status– Awaiting Callback :** Send when Vehicle Status is set to "Awaiting Call-back"
- f. **Vehicle Status Vehicle Ready :** Sends when Vehicle Status is set to "Ready"
- 1. At the System-level, defaults are set in the View / Edit Default Settings.

Views > Administation & Utilities > Store > View / Edit Default Settings

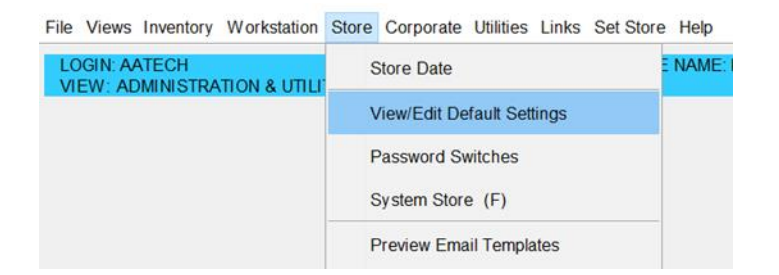

- 2. At the bottom of the screen, set the **Settings Shown** field to either Corporate or the Store you want to set up for Notifications.
- 3. Select the Email / Communications section
- SMTP Only Must = ON. (You must have HITS Email SMTP set up to use this feature.)

5. Notification Modes will determine if Notifications are turned ON. If turned ON, you can chose for notifications to go out via *Text*, via *Email*, or BOTH *Text* & *Email*. This will set the Notifications default at the system level.

(Customer's Notification defaults can still be edited, either turning them OFF for specific customers or changing how specific customers receive Notifications.)

- 6. **Notification Types** If Notifications are turned ON, you can determine which Notifications will be sent.
- 7. Make sure to SAVE any edits!

|                                           | ST                     | TORE NAME: MAVERICK TIRE & AUTO - VALLEY                         |                               | DEFAULT STORE: # |
|-------------------------------------------|------------------------|------------------------------------------------------------------|-------------------------------|------------------|
| v/Edit User Settings                      |                        |                                                                  |                               |                  |
| ATD                                       | Email/Communications   |                                                                  |                               |                  |
| Accounting Link                           | Name                   | Description                                                      | Value                         |                  |
| Appointment List View                     | SMTD Only              | If true, all small uses SMTD protocol rather than logacy methods | Yes v                         |                  |
| BPOS Global Defaults                      | SWITE Only             | In the, all email uses SMTP protocol father than legacy methods  | 4.                            |                  |
| Build Restocking PO                       | SMTP Email BCC         | IT set, this email address will be BCC'd on all SMTP emails      | Uses Defined                  |                  |
| Build Stocking Transfer                   | Security Email         | If set, this email address will be used on security alerts       | User Defined V DA DAREO       | LI@GMAIL.COM     |
| Carroll Tires                             | 01000                  | 01/70                                                            | Lloor Defined                 |                  |
| Common Ticket View/Edit                   | SMTP Server            | SMTP server url.                                                 | User Defined v ship.gmail.com |                  |
| Customer Lookup/Edit                      | SMTP Port              | SMTP server port#.                                               | User Defined V 465            |                  |
| Email/Communications                      | SMTP Send Mode         | Type of security used in sending.                                | SSL ~                         |                  |
| General Report System                     | SMTP Use Authorization | If true, SMTP Server requires login and password.                | Yes ~                         |                  |
| Inventory - Drive Out Pricing             | SMTP User Name         | Readable name, e.g., John Smith.                                 | User Defined V AA Sales       |                  |
| Inventory Lookup - Receiving Desk         | SMTP Email Login       | Username for SMTP server, e.g. xyz@gmail.com.                    | User Defined v tech@aasys.com |                  |
| Inventory Lookup - Sales Counter          | SMTP Email Password    | Password for SMTP server                                         | User Defined V Twn(4W8~       |                  |
| Inventory Maintenance                     |                        |                                                                  |                               |                  |
| oice Lookup - All For Customer or Vehicle | Notification Modes     | Method used to send event notifications.                         | Default - No Notifications    | <b>.</b> .       |
| Invoice Lookup - General                  | Appt Confirmation      | Notify upon appt confirmation                                    | Default - Yes V               |                  |
| Invoice View/Edit                         | Appt Reminders         | Notify and reminders                                             | Default - Yes V               |                  |
| Max Finkelstein (MFI) Tires               | Vehicle In Shop        | Notify when vehicle in chen                                      | Default - No                  |                  |
| Quick Custmer/Vehicle History Reports     | Vehicle In Shop        | Notify when vehicle in shop.                                     | Default No. X                 | 6                |
| Quick Item History Report                 | Vehicle Waiting Parts  | Notify when vehicle waiting parts.                               | Default - No V                |                  |
| Quick Vendor History Reports              | Vehicle Waiting Call   | Notify when vehicle waiting call.                                | Default - No V                |                  |
| ROA Creation, View, & Edit                | Vehicle Ready          | Notify when vehicle ready.                                       | Default - Yes 🗸               |                  |
| ROA Ticket Lookup                         |                        |                                                                  |                               |                  |
| Receiving View/Edit                       |                        |                                                                  |                               |                  |
| Returned Goods                            |                        |                                                                  |                               |                  |
| ServiceCAT/Epicor                         |                        |                                                                  |                               |                  |
| Store Date Creation Rules                 |                        |                                                                  |                               |                  |
| TCi                                       |                        |                                                                  |                               |                  |
| Tirelink Alert System                     |                        |                                                                  |                               |                  |
| Update Bin#                               |                        |                                                                  |                               |                  |
| Vehicle Lookup/Edit                       |                        |                                                                  |                               |                  |
|                                           |                        |                                                                  |                               |                  |

The settings we've set above are the *defaults* for the system, but you may want to turn OFF or change the delivery method of Notifications to *specific* customers.

8. To edits a customer's Notification settings, set **Notification Mode** in the customer's account. This can be done in an existing customer's account or when setting up a new customer. (*see next page*...)

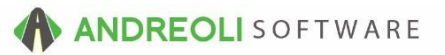

| 闘 Add Cash Custo     | omer         |             |              |            | $\times$ |
|----------------------|--------------|-------------|--------------|------------|----------|
| Customer Name        | JOHN SWIM    |             |              |            |          |
| Short Name           | SWIM         |             |              |            |          |
| Address              |              |             |              |            |          |
| Address2             |              |             |              |            |          |
| City                 |              | State Zip   |              | <i>6</i> 0 |          |
| Primary Phone        | 704-999-9999 | Ext         | Domain (Opt) | 6          |          |
| Secondary Phone      |              | Ext         | Domain (Opt) | 1          |          |
| Email                |              |             |              |            |          |
| Sales Type<br>Route# | Retail ~     |             |              |            |          |
| Track VSR            | Yes 🗸        | 4           |              |            |          |
| Send VSR Postcards   | Yes 🗸        |             | •            |            |          |
| Notification Mode    | Default ~    |             |              |            |          |
|                      | Default      |             |              |            |          |
| Notes                | Text Only    |             |              |            |          |
|                      | Email Only   |             |              |            |          |
|                      | Email & Text |             | _            |            |          |
|                      |              |             |              |            |          |
|                      | ► Save       | Cancel Help |              |            |          |

When starting a ticket for a new or existing customer, this presents a great opportunity to tell the customer...

"Our shop sends out notifications to keep you up to date on the status of your vehicle. Do you have a preferred method of us notifying you of appointments and when your vehicle is ready for pick up?

If the customer gives the OK to text him or her, all you need to do is ask the customer's mobile carrier, which can be set by click the **Domain** field...

This will allow the system to text customer; it will give your salesrep a visual que that this customer accepts text messages; and most importantly this texting tool is free to all HITS users! (*Some business texting apps charge as much as \$200 / month for text message capabilities*!)

| B Add Cash Custo                                                                      | omer                         |                                                                                                    |             |              |           | × |           |   |
|---------------------------------------------------------------------------------------|------------------------------|----------------------------------------------------------------------------------------------------|-------------|--------------|-----------|---|-----------|---|
| Customer Name                                                                         | JOHN SWIM                    |                                                                                                    |             |              |           |   |           |   |
| Short Name                                                                            | SWIM                         |                                                                                                    |             |              |           |   |           |   |
| Address                                                                               |                              |                                                                                                    |             |              |           |   |           |   |
| Address2                                                                              |                              |                                                                                                    |             |              |           |   |           |   |
| City                                                                                  |                              |                                                                                                    | State Zip   |              | So.       |   |           |   |
| Primary Phone                                                                         | 704-999-9999                 | E                                                                                                    | Ext         | Domain (Opt) |           |   |           | 0 |
| Secondary Phone                                                                       |                              | Charles Day                                                                                                   |             | in (Opt)     |           | 8 |           |   |
| Email                                                                                 |                              | Be Choose Don                                                                                                 | nain        | ^            |           |   | X Column  |   |
| Sales Type<br>Route#<br>Track VSR<br>Send VSR Postcards<br>Notification Mode<br>Notes | Retail v<br>Yes v<br>Default | Altel<br>Altel<br>AT&T<br>Bell Mobility<br>Boost Mobile<br>Cellular One<br>Cingular (Now AT<br>Comcast<br>MCI | (87)        |              | <b>]</b>  |   | <u>1e</u> |   |
| naise                                                                                 | service                      | Save C                                                                                                    | Cancel Help | τοται        | Sales Tax |   | otal      |   |